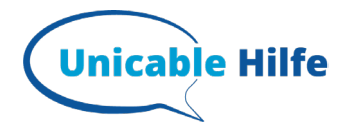

.

# Samsung TV – unicable Einstellungen

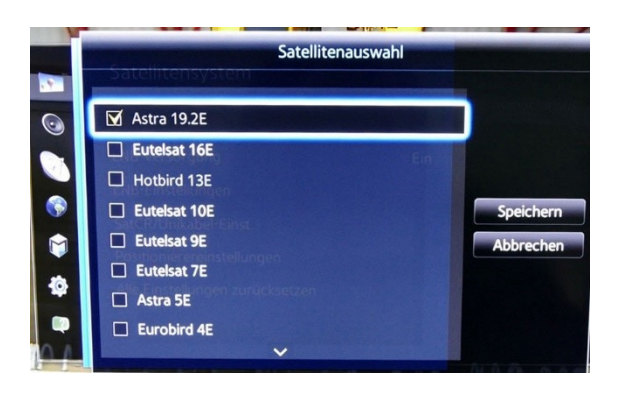

### 1. Satellitenauswahl

Unter Satellitenauswahl werden die gewünschten Satelliten markiert. Im Beispiel der Astra 19,2°Ost für die deutschen Programme und der HotBird 13° Ost für diverse fremdsprachliche Sender.

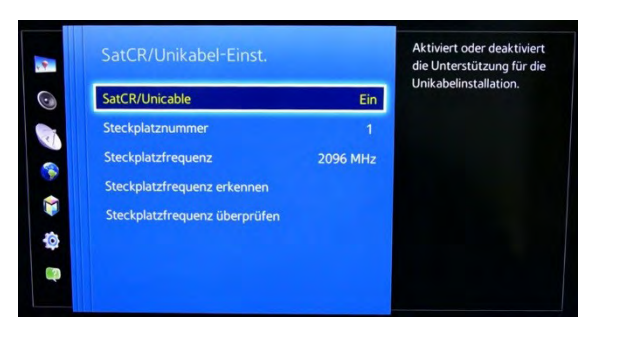

## 2. SCR/ Unicable Auswahl

Als nächstes SCR/Unicable auf "Ein" stellen. Dann die Steckplatznummer (= Userband) eingeben

| SatCR/Unikabel-Einst.       |          | Hier geben Sie die<br>Frequenz für den |
|-----------------------------|----------|----------------------------------------|
|                             |          | signalemptang vom<br>ein.              |
| Steckplatznummer            |          |                                        |
| Steckplatzfrequenz          | 1382 MHz |                                        |
| Steckplatzfrequenz erkennen |          |                                        |
|                             |          |                                        |
|                             |          |                                        |
|                             |          |                                        |

## 3. Steckplatzfrequenz eingeben

Nun noch die Transportfrequenz, Samsung nennt sie Steckplatzfrequenz, eingeben. Wenn die Vorauswahl nicht passt, können sie auch die richtige Frequenz mit der Tastatur der Fernbedienung eingeben.

| Werte für Astra 19.2E festlegen. |                   |  |  |
|----------------------------------|-------------------|--|--|
| Transponder                      | 11067 (V/R) 22000 |  |  |
| Suchmodus                        | Alle Sender       |  |  |
| Netzwerksuche                    | Deaktivieren      |  |  |
| Signalqualität                   | 100%              |  |  |
| Netzwerkname                     | ASTRA 1           |  |  |

## 4. Satellit scannen (Sendersuchlauf)

Satellit scannen hier empfehlen wir für Nutzer ohne Pay-TV-Karten: **Transponder:** wie vorgegeben sonst 10714 H 22000 **Suchmodus:** nur freie Sender (FTA) **Netzwerksuche:** Ein **Signalqualität:** Hier sollten nun min. 75% stehen, wenn oben alles richtig eingegeben wurde.

Nun noch Suchen auswählen + warten "FERTIG"

## Mehr Infos zum Thema unicable findest Du auf: https://unicable-hilfe.de